# 使用帶有megaSR swraid驅動程式和OS驅動器導 向的嵌入式SATA控制器安裝Red Hat以實現常見 裝置用途

#### 目錄

摘要 程式 開始之前 過程步驟 使用Redhat選項將megasr raid保留為可引導的os raid磁碟。 Cisco UCS參考文檔,適用於採用M.2 /嵌入式SATA raid控制器和linux的M4/M5伺服器 B系列: C系列:

## 摘要

當嘗試在更高系列的M4或M5機架安裝伺服器上安裝時,作業系統在嵌入式raid控制器和安裝到正確的驅動器上時遇到問題。

本文檔將幫助解決為redhat作業系統載入正確的模組和驅動器的問題。

問題:之前,在Red Hat 6.10及更低版本中,安裝的方法是對映伺服器安裝程式ISO,然後執行一系列額外步驟來安裝驅動程式和作業系統。更複雜的是,在 RHEL 7.1及更高版本中,dud.img驅動程式映像的檔案型別更改為dd.iso。 Cisco IMC虛擬驅動器對映器一次只能對映一個.iso檔案,並且只能對映為虛擬 CD/DVD。

因應措施:此過程通過在對映之前將dd.iso驅動程式檔案重新命名為dd.*img,簡化*了步驟。 這樣,您就可以將RHEL安裝ISO對映為虛擬CD/DVD,同時將重新命 名的dd.img驅動程式檔案對映為虛擬磁片或虛擬可移動磁碟。 RHEL仍然檢測dd.img作為dd.iso;只有思科IMC虛擬驅動器對映器將其視為img檔案。請注意,安 裝嚮導初始化時,磁碟可能顯示為軍獨的磁碟/分割槽,然後顯示安裝所需的內容。由於linux模組在安裝程式上的載入,這可能會造成混淆。要解決此問題,請 按照本文檔底部的步驟操作,以保留磁碟名稱以安裝M.2。

### 程式

﹐有關支援的具體作業系統版本,請參閱<u>您的伺服器版本的硬體和軟體相容性表</u>。

本主題介紹在具有嵌入式MegaRAID堆疊的系統上全新安裝RHEL裝置驅動程式。

註:如果您使用嵌入式RAID控制器和Linux,則pSATA和sSATA控制器都必須設定為LSI SW RAID模式。

### 開始之前

在嵌入式控制器上安裝此驅動程式之前,必須在嵌入式控制器上配置一個RAID驅動器組,以控制要 安裝作業系統(pSATA和/或sSATA)的驅動器。

要訪問配置實用程式,請開啟BIOS設定實用程式,轉到Advanced頁籤,然後選擇嵌入式控制器的 實用程式例項: 對於pSATA,請選擇LSI Software RAID Configuration Utility(SATA)

對於sSATA,請選擇LSI Software RAID Configuration Utility(sSATA)

#### 過程步驟

步驟 1 • 下載Cisco UCS C系列驅動程式的ISO。 請參閱<u>http://www.cisco.com/cisco/software/navigator.l</u> 提取dd iso 描文:

#### 提取dd.iso檔案:

- 1. 將Cisco UCS C系列驅動程式ISO映像燒錄到磁碟。
- 步驟 2. 將驅動程式資料夾的內容瀏覽到嵌入式MegaRAID驅動程式的位置:/<OS>/儲存/Intel/C600-M5
  - 3. 將dd.iso檔案複製到工作站上的臨時位置。
    - 4. 將儲存的dd.iso重新命名為dd.img。
- 步驟 3 <sup>3</sup>登入到伺服器的Cisco IMC介面。
  - 啟動虛擬KVM控制檯視窗,然後點選**虛擬媒體**頁籤。 按一下**Add Image**並瀏覽以選擇您的遠端RHEL安裝ISO映像。
- 步驟 注意: .iso檔案只能對映為虛擬CD/DVD。

4 再次按一下Add Image,然後瀏覽以選擇您在步驟2中重新命名的RHEL 7.x dd.img檔案。 注意:將dd.img檔案對映為虛擬磁片或虛擬可移動磁碟。 選中剛新增的介質的對映列中的覈取方塊,然後等待對映完成。

- 步驟 5 <sup>\_\_\_\_</sup>重新開啟目標伺服器的電源。
- 步驟 在啟動過程中看到F6提示時按F6。「Boot Menu(啟動選單)」視窗開啟。
- 6 附註:不要在下一步中按Enter鍵開始安裝。而是按e編輯安裝引數。
- 第 在「Boot Menu(啟動選單)」視窗中,使用箭頭鍵選擇「**Install Red Hat Enterprise Linux**」 ,然後 7步 **e**編輯安裝引數。
- 步驟 將以下黑名單命令追加到以linuxefi開頭的行尾:
- 對於RHEL 7.x(32位和64位),請鍵入: 8
- linux dd modprobe.blacklist=ahci nodmraid
- 步驟 9 **可選:**要在安裝期間檢視完整的詳細安裝狀態步驟,請從行中刪除Quiet引數。
- 。 步驟
- <sup>少縣</sup>在「Boot Menu(啟動選單)」視窗中,按**Ctrl+x**開始互動式安裝。 10

在**Driver disk device selection**下,選擇安裝驅動程式.img檔案的選項。(鍵入**r**以刷新清單(如果未填 單)。)

注意:安裝程式將驅動程式檔案識別為.iso檔案,即使您將其重新命名為dd.img進行對映也是如此。

步驟 在清單中鍵入驅動程式裝置ISO的編號。請勿選擇*RHEL ISO映像*。在以下示例中,鍵入6以選擇裝置 11 5)sr0 iso9660 RHEL-7.6\x20Server.x

6)sdb iso9660 CDROM

#選擇,「r」 — 刷新或「c」 — 繼續:6

安裝程式讀取驅動程式檔案並列出驅動程式。

在**Select drivers to install**下,鍵入列出megasr驅動程式的行的編號。在以下示例中,鍵入1:

- 1)[]/media/DD-1/rpms/x86\_61/kmod-megasr-18.01.2010.1107\_e17.6-1.x86\_61.rpm
- <sup>12</sup> 您選擇的內容將顯示在方括弧中,X表示在方括弧中。

1)[X] /media/DD-1/rpms/x86\_61/kmod-megasr-18.01.2010.1107\_e17.6-1.x86\_61.rpm

- 步驟 録入c繼續。
- 13 止頭
- 步驟 14 按照RHEL安裝嚮導完成安裝。
- 步驟 當顯示嚮導的「安裝目標」螢幕時,確保LSI MegaSR列為選擇內容。如果未列出,則驅動程式未成

15 入。在這種情況下,請選擇**重新掃描磁碟**。

步驟 16 安裝完成後,重新啟動目標伺服器。

#### 使用Redhat選項將megasr raid保留為可引導的os raid磁碟。

安裝時,常見的情況是安裝/dev/sda。這是為了確保作業系統始終為/boot /boot/EFI配置 /dev/sda,然後為lvm保留資料磁碟/lun,使其僅用於資料,並為OS lun配置可引導選項。由於 m.2驅動器使用swraid,而hwraid用於資料,因此安裝程式有時會在安裝後選擇錯誤的驅動器以引導 至。

在安裝之後,從下面的作業系統設定中,我們可以按照每個Redhat解決方案執行以下操作來保留功 能和作業系統驅動器對映<u>如何在RHEL 7中引導期間更改儲存裝置的順序?</u>如下:

第1步:

編輯/etc/sysconfig/grub檔案並如下修改GRUB\_CMDLINE\_LINUX行:

GRUB\_CMDLINE\_LINUX="rd.lvm.lv=rootvg/rootlv rd.lvm.lv=rootvg/swaplv rd.driver.pre=megasr rd.driver.post=megaraid\_sas" 第2步:

在/etc/sysconfig/grub中儲存更改後,運行以下命令以寫入GRUB配置

On BIOS-based machines ( legacy boot ): ~]# grub2-mkconfig -o /boot/grub2/grub.cfg

on UEFI-based machines: ~]# grub2-mkconfig -o /boot/efi/EFI/redhat/grub.cfg 重新引導時, /dev/sda將是megasr raid磁碟, 然後hwraid將成為另一個raid/磁碟。

您可以運行以下命令來確認這一點。

pvdisplay
fdisk -1 |grep /dev/sda
lsblk
cat /etc/fstab <-- to confirm os mounting
blkid</pre>

## Cisco UCS參考文檔,適用於採用M.2 /嵌入式SATA raid控制器和 linux的M4/M5伺服器

B系列:

<u>B200-m5,帶M.2儲存安裝linux</u>

<u>B480-m5,帶M.2儲存安裝linux</u>

C系列:

<u>C220-m4 M.2儲存安裝linux</u>

<u>採用M.2儲存安裝的C220-M5 linux</u>

<u>採用M.2安裝linux的C240-m4</u>

<u>採用M.2儲存的C240-m5安裝linux</u>

<u>C480-m5 — 帶M.2儲存安裝linux</u>

<u>採用M.2儲存的C480-m5-ML安裝linux</u>

S系列:

<u>採用m.2/SSD嵌入式SATA控制器的S3260-M5</u>